МОСКОВСКИЙ ГОСУДАРСТВЕННЫЙ УНИВЕРСИТЕТ имени М.В. ЛОМОНОСОВА Факультет почвоведения

Д.В. Манахов, Д.Н. Липатов, А.И. Щеглов

## ПРАКТИКУМ ПО РАДИОЭКОЛОГИИ

### ПРИЛОЖЕНИЯ 26 и 27

# Инструкции по работе с гамма- и бета-спектрометрами «Радэк»

Москва – 2022

#### Оглавление

| Приложение 26. Инструкция по работе с |    |
|---------------------------------------|----|
| гамма-спектрометром «Радэк»           | 3  |
| Приложение 27. Инструкция по работе с |    |
| бета-спектрометром «Радэк»            | 10 |

### Приложение 26. Инструкция по работе с гамма-спектрометром «Радэк»

#### Подготовка гамма-спектрометра к работе

- 1. Включить компьютер. Питание гамма-спектрометра осуществляется через USB-порт.
- 2. Прогреть гамма-спектрометр в течение 30 мин.
- 3. Запустить программу обработки спектров «ASW2», после загрузки выбрать в списке каналов «Гамма» (рисунок 1).

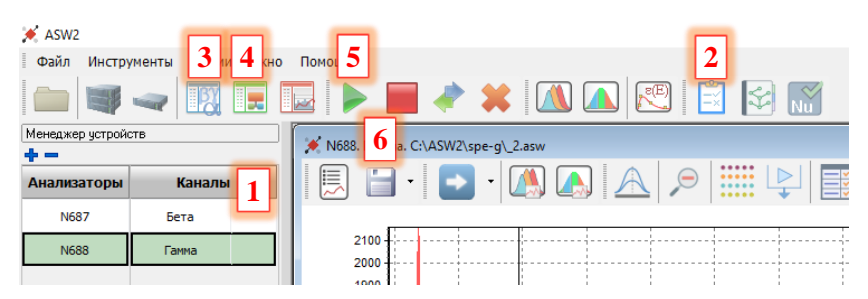

Рисунок 1. Меню программы ASW2: 1 – список каналов; 2 – кнопка «Контроль качества»; 3 – кнопка «Параметры измерения»; 4 – кнопка «Параметры расчета»; 5 – кнопка «Старт»; 6 – кнопка «Расчет».

- 4. Провести процедуру контроля качества по шаблону «гамма(полная)»:
  - Нажать кнопку «Контроль качества» (рисунок 1).
  - Нажать кнопку «Шаблоны контроля качества» (рисунок 2).
  - Выбрать вариант «гамма(полная)» и нажать кнопку «Старт».
  - Следуя указаниям на экране, установить калибровочный источник «Cs-K» и нажать кнопку «OK».
  - В ходе выполнения этой процедуры программа проводит: 1) настройку усиления детектора, 2) настройку энергетической калибровки, 3) контроль фона и 4) контроль чувствительности детектора. В ходе выполнения первых двух этапов на экран выводится спектр контрольного источника (рисунок 3).

- По окончании первых двух этапов процедуры убрать калибровочный источник от детектора и нажать кнопку «OK».
- В ходе выполнения третьего этапа на экран выводится фоновый спектр (рисунок 4).
- По окончании процедуры контроля качества программа выедет на экран отчет по результатам (рисунок 5).

| 💉 Контроль качества. N688. Гамма                                                                       | - 🗆 🗙                                    |
|----------------------------------------------------------------------------------------------------|------------------------------------------|
| Мето 1 Анализ пиков Отчет                                                                              |                                          |
| гамма(полная)                                                                                          |                                          |
| Иастройка усиления                                                                                     |                                          |
| Время измерения одной итерации, с 150 Пик парабола Базовое 34690                                       |                                          |
| Целевой канал 220 искать в диапазоне ± 100 с точностью ± 1                                             |                                          |
| Настройка энергетической калибровки                                                                    |                                          |
| Время измерения рабочего спектра, с 150                                                                |                                          |
| Диапазон поиска пиков, +/- канал 100                                                                   |                                          |
| Файо калиболеки по знеопии                                                                             |                                          |
| C:\ASW2\clb-q\clb en gamma.cen                                                                         |                                          |
|                                                                                                    |                                          |
| Время измерения рабочего спектра с 1500                                                                |                                          |
| Файлаон интереза                                                                                       | Шаблоны контроля качества (Метод окон) 🗙 |
| C:\ASW2\cb-q\fon q zones.roi                                                                           | Двойной клик для выбора шаблона          |
|                                                                                                    | гамма(полная)                            |
| Контроль чувствительности Использовать спекто полученный на стации настоойки энергетической кациборяки | гамма(частичная)                         |
| Время измерения рабочего спектра, с 900                                                                | гамма(калибровка)                        |
| Файо калиболеок (метод окон)                                                                           |                                          |
| C:\ASW2\cb-g\test.cb                                                                                   |                                          |
| Данные источника                                                                                       | Закрыть                                  |
| C:\ASW2\clb-g\test.pks                                                                                 |                                          |
| Старт 3 Отмена                                                                                         |                                          |
| Закрыть                                                                                                |                                          |

Рисунок 2. Меню процедуры «Контроль качества»: 1 – кнопка «Шаблоны контроля качества»; 2 – выбор шаблона контроля качества; 3 – кнопка «Старт».

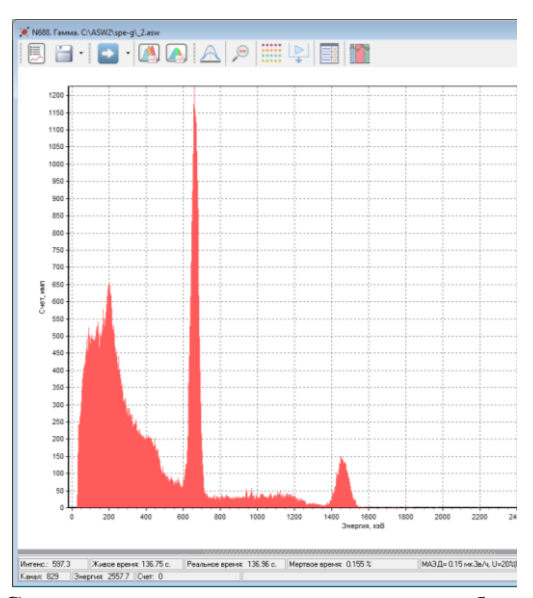

Рисунок 3. Спектр контрольного источника, набранный в ходе настройки усиления детектора и настройки энергетической калибровки.

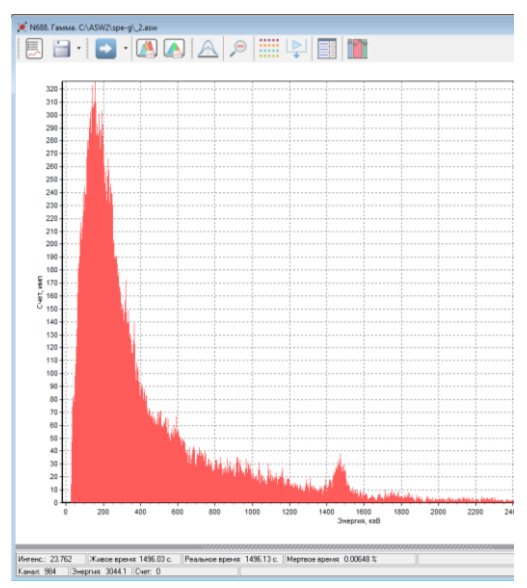

Рисунок 4. Фоновый спектр, набранный в ходе контроля фона.

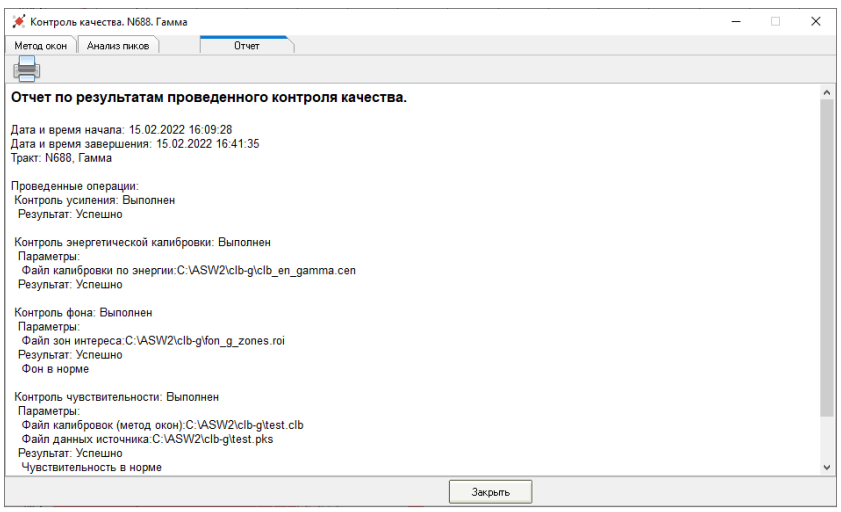

Рисунок 5. Результат проведения процедуры контроля качества по шаблону «гамма(полная)».

- В дальнейшем контроль качества по шаблону «гамма(полная)» следует проводить раз в сутки или перед серией ответственных измерений.
- 6. Непосредственно перед каждым измерением пробы необходимо провести процедуру контроля качества по шаблону «гамма(калибровка)»:
  - Нажать кнопку «Контроль качества» (рисунок 1).
  - Нажать кнопку «Шаблоны контроля качества» (рисунок 2).
  - Выбрать вариант «гамма(калибровка)» и нажать кнопку «Старт».
  - Следуя указаниям на экране, установить калибровочный источник «Cs-K» и нажать кнопку «OK».
  - В ходе выполнения этой процедуры программа проводит:
     1) настройку энергетической калибровки и 2) контроль чувствительности детектора. В ходе выполнения на экран выводится спектр контрольного источника (рисунок 3).
  - По окончании процедуры контроля качества программа выедет на экран отчет по результатам (рисунок 6).

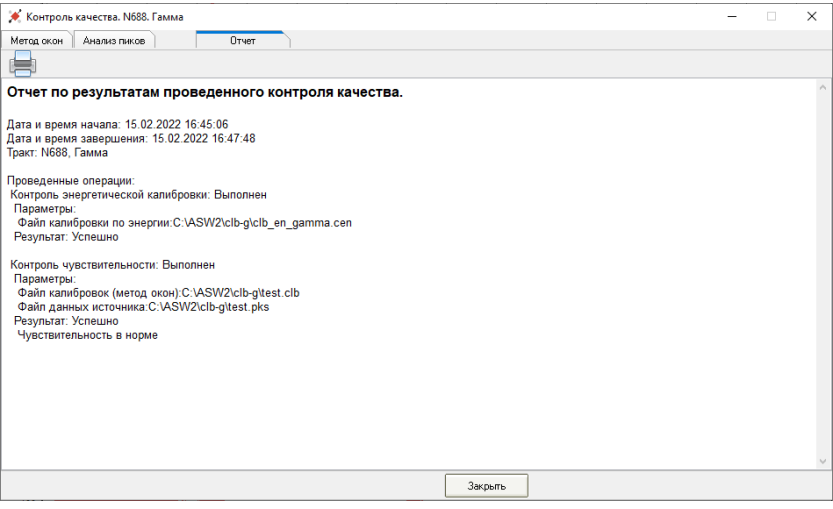

Рисунок 6. Результат проведения процедуры контроля качества по шаблону «гамма(калибровка)».

### Измерение активности <sup>137</sup>Сs и естественных радионуклидов (<sup>226</sup>Ra, <sup>232</sup>Th, <sup>40</sup>K)

- 1. Измерение активности следует проводить в одной из аттестованных геометрий: Mar.clb (Маринелли 1 дм<sup>3</sup>), 250.clb (250 см<sup>3</sup>), denta.clb (Дента 100 см<sup>3</sup>) и др. Для измерения исследуемый образец помещают в выбранную геометрию, предварительно дезактивировав посуду и зафиксировав его массу.
- 2. Провести процедуру контроля качества по шаблону «гамма(калибровка)».
- 3. Дезактивировать посуду снаружи и поместить образец в выбранной геометрии в спектрометр и провести в нем измерение активности <sup>137</sup>Cs и естественных радионуклидов ( $^{226}$ Ra,  $^{232}$ Th,  $^{40}$ K):
  - Нажать кнопку «Параметры измерения» (рисунок 1).
  - В выпавшем окне «Параметры измерения» указать имя файла и место его создания, экспозицию (1800 с.), номер пробы, массу и объем (рисунок 7). Нажать кнопку «Закрыть».
  - Нажать кнопку «Параметры расчета» (рисунок 1).

- В выпавшем окне «Параметры расчета» указать файл калибровки используемой геометрии (рисунок 8). Нажать кнопку «Закрыть».
- Нажать кнопку «Старт» (рисунок 1).

| Тараметры измерения, N688, Гамі | ia. X            |
|---------------------------------|------------------|
| Имя файла                       | C:\ASW2\spe-g\_2 |
| Тип спектра                     | asw.             |
| Экспозиция Ед. изм.             | 1800             |
| Тип экспозиции                  | По реальному вре |
| Интервал считывания, с          | 1                |
| Сохранять каждые N часов        | 0                |
| Данные о пробе                  | ¥                |
| Номер пробы                     | N 🔶              |
| Масса Ед.изм.                   | 1000 +           |
| Объем Ед.изм.                   | 1000 🔶 📥         |
| Расстояние, мм                  | 1                |
| Геометрия                       |                  |
| Материал                        |                  |
| Комментарий                     |                  |
| Каэф. концентрирования          | ¥                |
| Каэффициент                     | 1                |
| Использовать                    |                  |
| Параметры генератора            | н                |
| Повторение измерений            | ¥                |
| Включать                        |                  |
| Шаблон файла                    |                  |
| Итераций                        | 5                |
| Пауза, сек                      | 0                |
| Каталог спектров                |                  |
| Закрыты                         |                  |

#### Рисунок 7. Окно «Параметры измерения».

| Параметры расчета. №  | 8. Гамма.                     |                                   |        | ×          |
|-----------------------|-------------------------------|-----------------------------------|--------|------------|
| Тип расчета           | Уд. активность, Бк/кг (Ки/кг) | Поиск пиков                       |        | ¥          |
| Ед.измерения актив    | Бк                            | Л. предел, канал П. предел, канал | 100    | 1000       |
| Спектр фона           | C:\ASW2\fon-g\fon 7200.asw    | Уровень                           | 3      |            |
| Файл калибровок. (м   | C:\ASW2\cb-g\MAR.cb 🗧 🔶       | Мин. площадь                      | 0      |            |
| Калибровка МАЗД       | C:\ASW2\clb-g\maed_cs_co_ba   | Тип поиска                        | Поиски | и идентифи |
| Список калибр. спек   | C:\ASW2\lcs\mar\mar.lcs       | Тип фоновой падложки              | 0      |            |
| Файл зон интереса     |                               | Показывать пики                   |        | •          |
| Дата приведения ак    | тивностей 🛛 🔻                 | Обновлять пики при считывании сг  |        | •          |
| На дату измерения     | ~                             | Сглаживание                       |        | ¥          |
| Дата                  | 26.11.2019                    | Ст. полинома                      | 5      |            |
| Время                 | 12:00:00                      | Итераций                          | 0      |            |
| Каталоги              | Ŧ                             | Идентификация                     |        | ¥          |
| Файлы калибровок      | C:\ASW2\clb-g                 | Библиотека                        |        |            |
| Рабочие спектры       | C:\ASW2\spe-g                 | Файл эффективности                |        |            |
| Фоновые спектры       | C:VASW2Vion-g                 | Фактор ширины пика, канал         | 7      |            |
| Библиотеки            | C:VASW2\br                    | Дап. аткл. хэВ                    | 1      |            |
| Погрешность и неоп    | ределенность *                | Верификация пиков                 |        |            |
| L                     | 1.96                          |                                   |        |            |
| 🗉 Суммарная станд, не | 0.05                          |                                   |        |            |
| ППР                   | **                            |                                   |        |            |
|                       |                               |                                   |        |            |
|                       |                               |                                   |        |            |
|                       |                               | 1                                 |        |            |
|                       | Закр                          | рыпь                              |        |            |
|                       |                               |                                   |        |            |

Рисунок 8. Окно «Параметры расчета».

- 4. По окончании набора спектра на экране отображается предложение сохранить спектр. Спектр будет сохранен с указанным ранее именем.
- Обработка спектра автоматически не производится. Необходимо выбрать в выпадающем меню кнопки «Расчет» (рисунок
   вариант «Расчет (метод окон)». Программа обработает спектр методом окон и выдаст результат (рисунок 9).

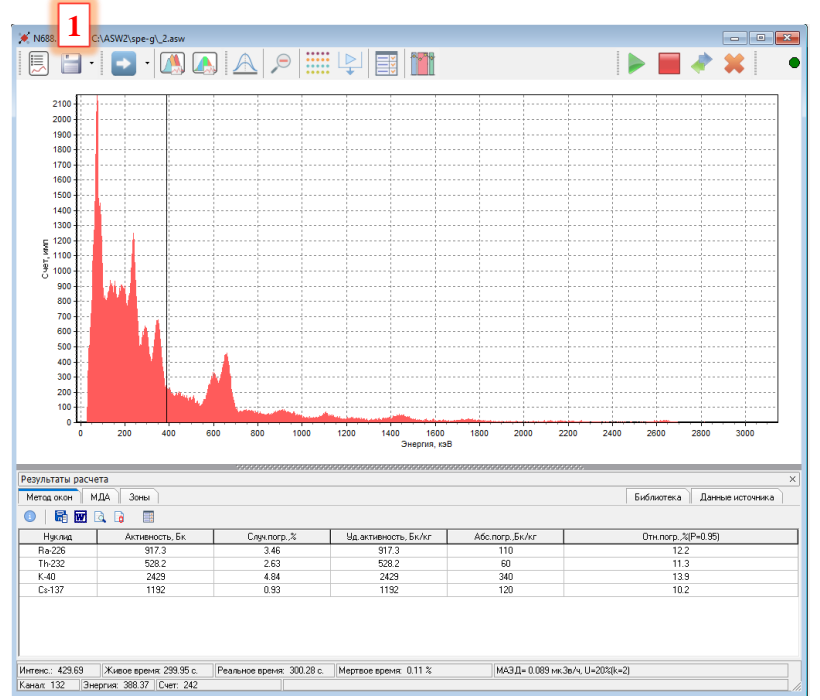

Рисунок 9. Результат обработки измеренного спектра методом окон: 1 – кнопка «Сохранить спектр».

6. Нажать кнопку «Сохранить спектр» (рисунок 9).

### Приложение 27. Инструкция по работе с бета-спектрометром «Радэк»

### Подготовка бета-спектрометра к работе

- 1. Включить компьютер. Питание бета-спектрометра осуществляется через USB-порт.
- 2. Прогреть бета-спектрометр в течение 30 мин.
- 3. Запустить программу обработки спектров «ASW2», после загрузки выбрать в списке каналов «Бета» (рисунок 10).

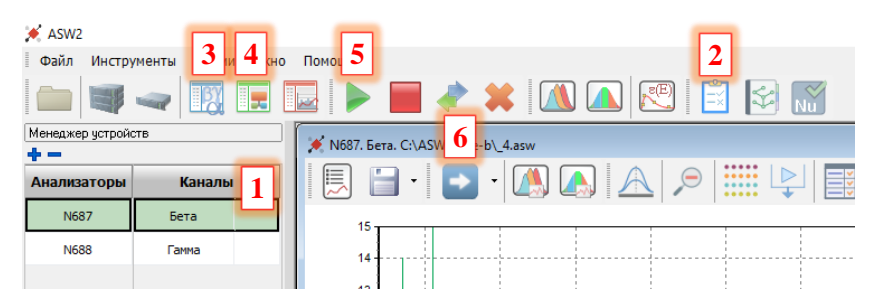

Рисунок 10. Меню программы ASW2: 1 – список каналов; 2 – кнопка «Контроль качества»; 3 – кнопка «Параметры измерения»; 4 – кнопка «Параметры расчета»; 5 – кнопка «Старт»; 6 – кнопка «Расчет».

- 4. Провести процедуру контроля качества по шаблону «бета(полная)»:
  - Нажать кнопку «Контроль качества» (рисунок 10).
  - Нажать кнопку «Шаблоны контроля качества» (рисунок 11).
  - Выбрать вариант «бета(полная)» и нажать кнопку «Старт».
  - Следуя указаниям на экране, установить калибровочный источник «<sup>137</sup>Cs+<sup>90</sup>Sr+<sup>90</sup>Y» и нажать кнопку «OK».
  - В ходе выполнения этой процедуры программа проводит: 1) настройку усиления детектора, 2) настройку энергетической калибровки, 3) контроль фона и 4) контроль чувствительности детектора. В ходе выполнения первых двух этапов на экран выводится спектр контрольного источника (рисунок 12).
  - По окончании первых двух этапов процедуры убрать калибровочный источник от детектора и нажать кнопку «OK».

- В ходе выполнения третьего этапа на экран выводится фоновый спектр (рисунок 13).
- По окончании процедуры контроля качества программа выедет на экран отчет по результатам (рисунок 14).

| 🗡рль качества. N687. Бета                                                                                                    | – 🗆 🗙                                                                                            |
|----------------------------------------------------------------------------------------------------|--------------------------------------------------------------------------------------------------|
| Мет 1 н Анализ пиков Отчет                                                                                                    |                                                                                                  |
| бета(полная)                                                                                                    |                                                                                                  |
| Настройка усиления                                                                                                    |                                                                                                  |
| Время измерения одной итерации, с 150 Пик парабола Базовое 35700                                                                  |                                                                                                  |
| Целевой канал 205 искать в диапазоне ± 30 с точностью ± 2                                                                         |                                                                                                  |
| Настройка энергетической калибровки                                                                                               |                                                                                                  |
| Время измерения рабочего спектра, с 150                                                                                           |                                                                                                  |
| Диапазон поиска пиков, +/- канал 30                                                                                               |                                                                                                  |
| Файл калибровки по энергии                                                                                                    |                                                                                                  |
| C:\ASW2\clb-b\cen-b.cen                                                                                                    |                                                                                                  |
| У Контроль Фона           Вреня измерения рабочего спектра, с           Файго зон ингереса           С:VASW2/vdb-V/on_b_zones.roi | Шаблоны контроля качества (Метод окон) ×<br>• + - × Дразмад клик для выбора шаблона<br>(птислах) |
| Контроль чувствительности                                                                                                    | feralizacrussian 2                                                                               |
| Использовать спектр полученный на стадии настройки энергетической калибровки                                                      | feralkagi/fingskal                                                                               |
| Время измерения рабочего спектра, с 300                                                                                           | conditional points)                                                                              |
| Файл калибровок (метод окон)                                                                                                    |                                                                                                  |
| C:\ASW2\clb-b\test.clb                                                                                                    |                                                                                                  |
| Данные источника                                                                                                    | Закрыть                                                                                          |
| C:VASW2\cp_b\test_pks                                                                                                    |                                                                                                  |
| Старт 3 Отмена                                                                                                    |                                                                                                  |
| Закрыть                                                                                                    |                                                                                                  |

Рисунок 11. Меню процедуры «Контроль качества»: 1 – кнопка «Шаблоны контроля качества»; 2 – выбор шаблона контроля качества; 3 – кнопка «Старт».

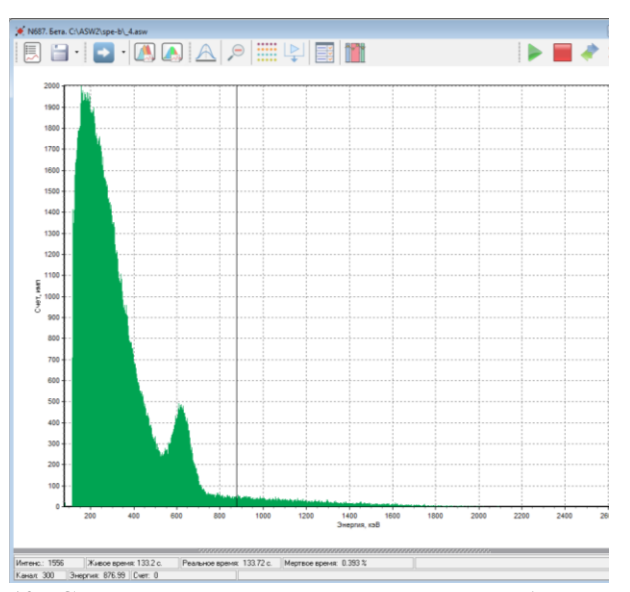

Рисунок 12. Спектр контрольного источника, набранный в ходе настройки усиления детектора и настройки энергетической калибровки.

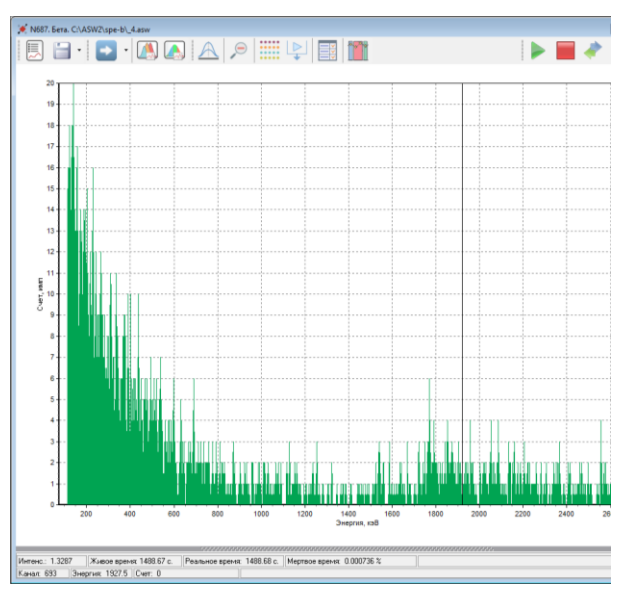

Рисунок 13. Фоновый спектр, набранный в ходе контроля фона.

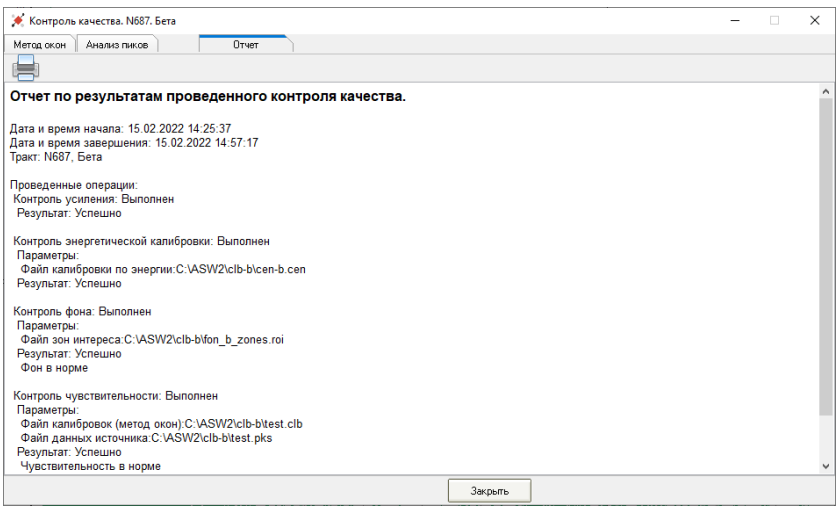

Рисунок 14. Результат проведения процедуры контроля качества по шаблону «бета(полная)».

- В дальнейшем контроль качества по шаблону «бета(полная)» следует проводить раз в сутки или перед серией ответственных измерений.
- 6. Непосредственно перед каждым измерением пробы необходимо провести процедуру контроля качества по шаблону «бета(калибровка)»:
  - Нажать кнопку «Контроль качества» (рисунок 10).
  - Нажать кнопку «Шаблоны контроля качества» (рисунок 11).
  - Выбрать вариант «бета(калибровка)» и нажать кнопку «Старт».
  - Следуя указаниям на экране, установить калибровочный источник «<sup>137</sup>Cs+<sup>90</sup>Sr+<sup>90</sup>Y» и нажать кнопку «OK».
  - В ходе выполнения этой процедуры программа проводит:
     1) настройку энергетической калибровки и 2) контроль чувствительности детектора. В ходе выполнения на экран выводится спектр контрольного источника (рисунок 12).
  - По окончании процедуры контроля качества программа выедет на экран отчет по результатам (рисунок 15).

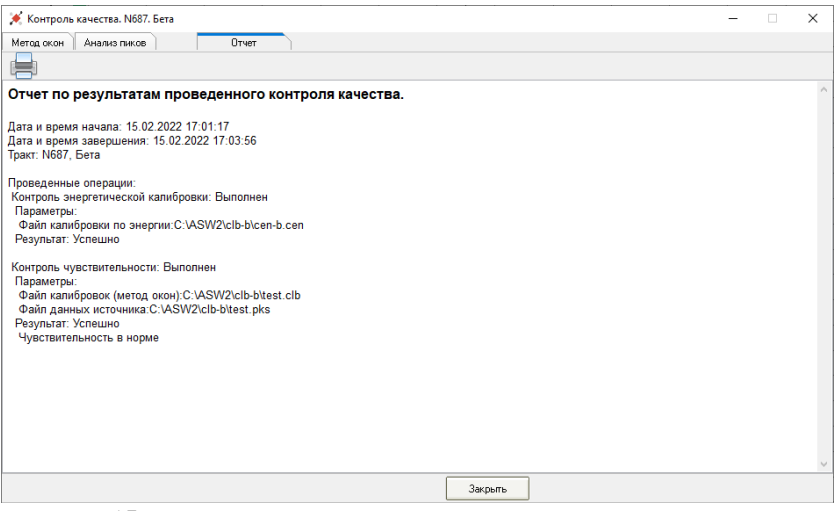

Рисунок 15. Результат проведения процедуры контроля качества по шаблону «бета(калибровка)».

### Измерение активности <sup>90</sup>Sr и <sup>40</sup>K

- Измерение активности следует проводить в геометрии: 38.clb (38 см<sup>3</sup>). Для измерения исследуемый образец помещают в выбранную геометрию, предварительно дезактивировав посуду и зафиксировав его массу.
- 2. Провести процедуру контроля качества по шаблону «бета(калибровка)».
- Дезактивировать посуду снаружи и поместить образец в выбранной геометрии в спектрометр и провести в нем измерение активности <sup>90</sup>Sr и <sup>40</sup>K:
  - Нажать кнопку «Параметры измерения» (рисунок 10).
  - В выпавшем окне «Параметры измерения» указать имя файла и место его создания, экспозицию (1800 с.), номер пробы, массу (рисунок 16). Нажать кнопку «Закрыть».
  - Нажать кнопку «Параметры расчета» (рисунок 10).
  - В выпавшем окне «Параметры расчета» убедиться, что выбран файл калибровки 38.clb (рисунок 17). Нажать кнопку «Закрыть».
  - Нажать кнопку «Старт» (рисунок 10).

| Параметры измерения. N687. Бета. | ×                |
|----------------------------------|------------------|
| Имя файла                        | C:\ASW2\spe-b\_4 |
| Тип спектра                      | *.asw            |
| Экспозиция Ед. изм.              | 1800 🛑           |
| Тип экспозиции По реальному вре  |                  |
| Интервал считывания, с 1         |                  |
| Сохранять каждые N часов         | 0                |
| Данные о пробе                   | ¥                |
| Номер пробы                      | N 🔶              |
| Масса Ед.изм.                    | 37.4 🛑           |
| Объем Ед.изм.                    | 38 ml            |
| Расстояние, мм                   | 1                |
| Геометрия                        |                  |
| Материал                         |                  |
| Комментарий                      |                  |
| Коэф. концентрирования           | »                |
| Параметры генератора             | »                |
|                                  |                  |
|                                  |                  |
| Повторение измерений             | ¥                |
| Включать                         |                  |
| Шаблон файла                     |                  |
| Итераций 5                       |                  |
| Пауза, сек О                     |                  |
| Каталог спектров                 |                  |
|                                  |                  |
| Закрыть                          |                  |

Рисунок 16. Окно «Параметры измерения».

| lараметры расчета. N687. Бета.        |                                 | <u> </u> |
|---------------------------------------|---------------------------------|----------|
| Тип расчета                           | Уд. активность, Бк/кг (Ки/кг)   |          |
| Ед.измерения активности               | Бк                              |          |
| Спектр фона                           | C:\ASW2\fon-b\fon 7200.asw      |          |
| Файл калибровок (метод окон)          | C:\ASW2\clb-b\38.clb            |          |
| Калибровка МАЭД                       |                                 |          |
| Список калибр. спектров (метод суперт | озиці C:\ASW2\lcs\38ml\38ml.lcs |          |
| Файл зон интереса                     |                                 |          |
| Дата приведения активностей           |                                 | *        |
| Каталоги                              |                                 | ¥        |
| Файлы калибровок                      | C:\ASW2\clb-b                   |          |
| Рабочие спектры                       | C:\ASW2\spe-b                   |          |
| Фоновые спектры                       | C:\ASW2\fon-b                   |          |
| Библиотеки                            | C:\ASW2\lbr                     |          |
| Погрешность и неопределенность        |                                 | ¥        |
| L                                     | 1.96                            |          |
| 🗄 Суммарная станд. неопред (тип B) Q  | 0.05                            |          |
| ΠΠΡ                                   |                                 | *        |

#### Рисунок 17. Окно «Параметры расчета».

- 4. По окончании набора спектра на экране отображается предложение сохранить спектр. Спектр будет сохранен с указанным ранее именем.
- 5. Обработка спектра автоматически не производится. Необходимо выбрать в выпадающем меню кнопки «Расчет» (рисунок

10) вариант «Расчет (метод окон)». Программа обработает спектр методом окон и выдаст результат (рисунок 18).

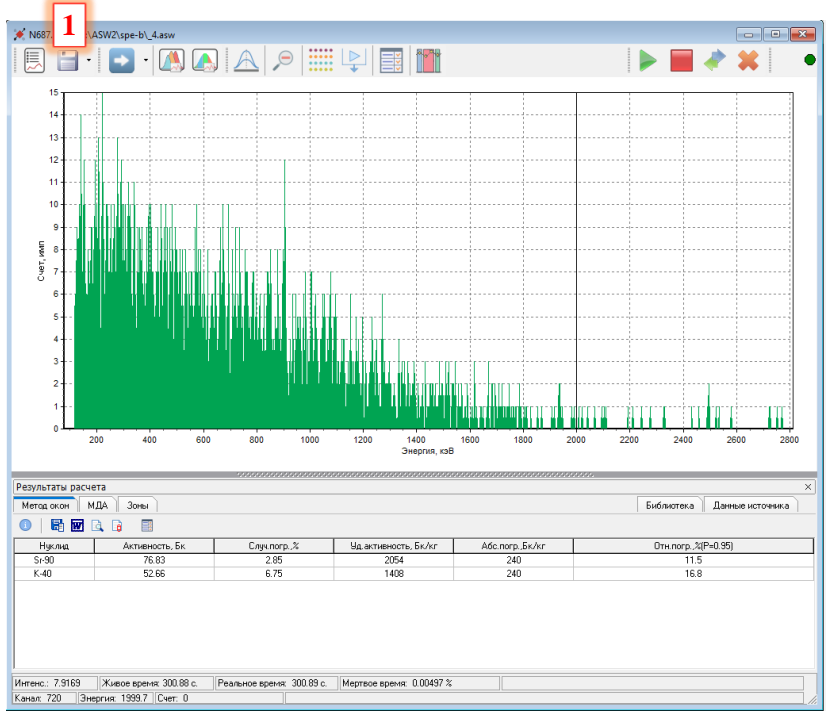

Рисунок 18. Результат обработки измеренного спектра методом окон: 1 – кнопка «Сохранить спектр».

6. Нажать кнопку «Сохранить спектр» (рисунок 18).